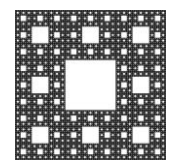

### DEPARTAMENTO DE SERVICIOS INFORMÁTICOS Y TECNOLOGÍA

FACULTAD DE CIENCIAS ECONÓMICAS, JURÍDICAS Y SOCIALES UNIVERSIDAD NACIONAL DE SALTA

## **SEGURIDAD DE LA REUNIÓN**

# SEGURIDAD DE LA REUNIÓN

Si vamos al botón de seguridad, nos mostrará distintas opciones.

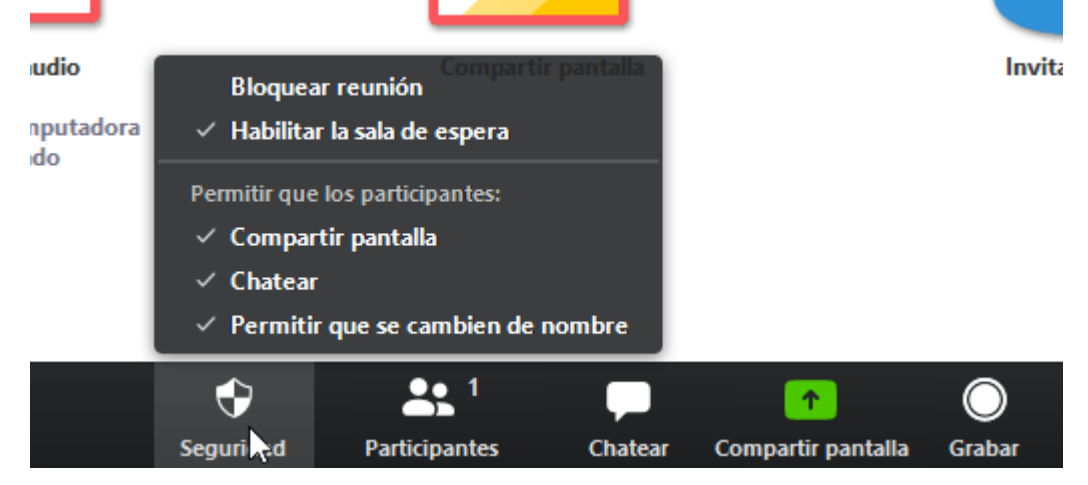

- 1. BLOQUEAR REUIÓN: Bloquea el acceso a la reunión.
- 2. HABILITAR LA SALA DE ESPERA: Si habilitamos esta opción, cualquier participante que quiera entrar a la reunión tendrá que esperar a que el anfitrión le conceda el acceso a la reunión.

Cuando un participante quiere ingresar a la reunión le aparecerá el siguiente cartel.

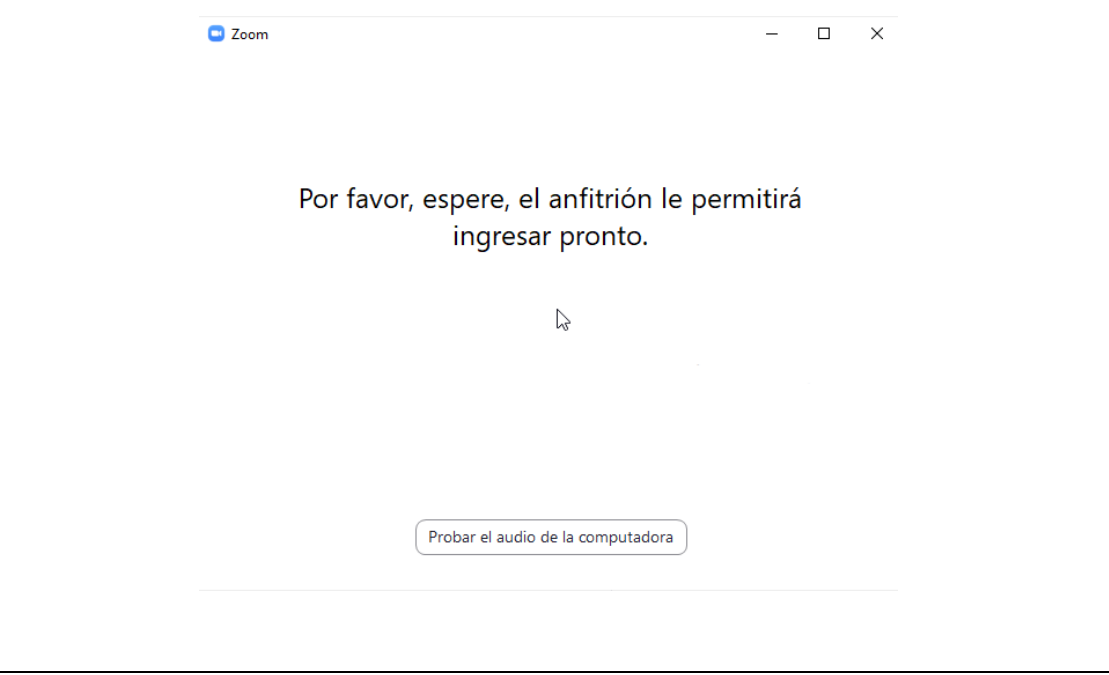

| Página 1 de 2        |                   |              |
|----------------------|-------------------|--------------|
| Autor: Sulca Rodrigo | Fecha: 16-04-2020 | Versión: 3.8 |

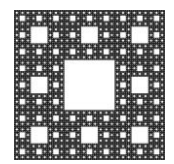

### DEPARTAMENTO DE SERVICIOS INFORMÁTICOS Y TECNOLOGÍA

FACULTAD DE CIENCIAS ECONÓMICAS, JURÍDICAS Y SOCIALES UNIVERSIDAD NACIONAL DE SALTA

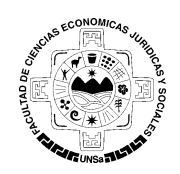

### **SEGURIDAD DE LA REUNIÓN**

Ahora podremos si una persona intenta ingresar a la reunión, se nos notificará esto. Allí podremos admitir o no al participante.

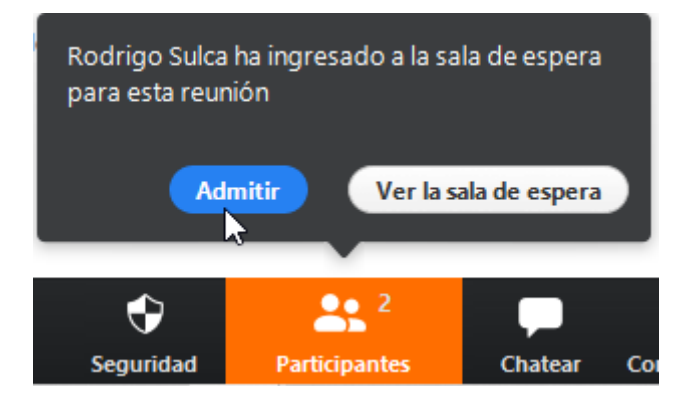

Podremos acceder a la sala de espera haciendo click en "Ver la sala de espera" o en "Participantes"

Aquí también nos mostrarán las opciones de admitir o no a la persona.

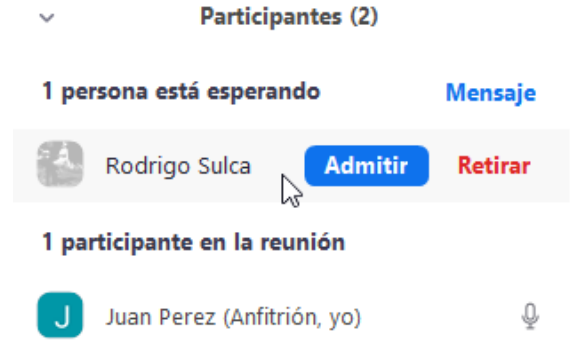

|                      |                   | Página 2 de 2 |
|----------------------|-------------------|---------------|
| Autor: Sulca Rodrigo | Fecha: 16-04-2020 | Versión: 3.8  |